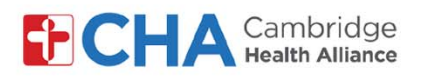

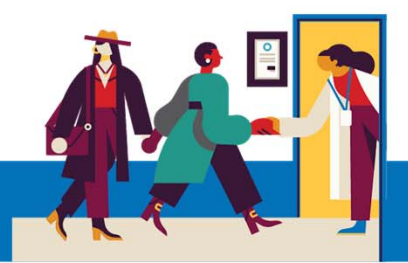

# Cómo programar una cita para la vacuna contra COVID-19 en MyCHArt desde un dispositivo móvil

La posibilidad de programar esta cita es para pacientes de MyCHart que hayan recibido la notificación de que reúnen los requisitos para recibir su vacuna contra COVID-19.

1 Ingrese a su cuenta MyCHArt y haga clic en Citas desde Actividades

|                               | ACTIVITIES   | 3        | <b></b> 0                    |       |
|-------------------------------|--------------|----------|------------------------------|-------|
|                               | Test Results | Messages | Appointments                 |       |
| En <b>Citas,</b> haga clic en |              | FUTU     | RE                           |       |
| Schedule an appoir            | ntment       | PAST     | You have no upcoming appoint | ments |
|                               |              | -00      | Televisit                    | nent  |
|                               |              |          | Psychiatry                   |       |

3 En la parte superior de la pantalla ahora verá un mensaje informando las Citas que necesita programar y se mostrará la 1ª dosis de la vacuna contra COVID-19. Haga clic en SCHEDULE NOW

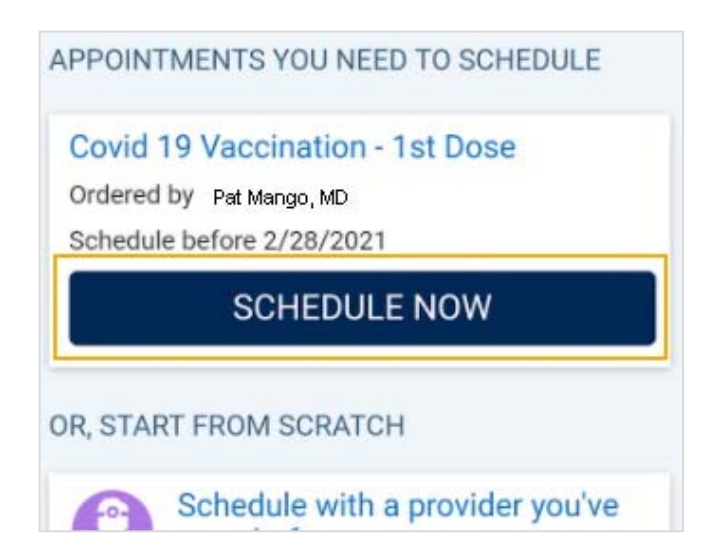

### ¿Necesita ayuda?

2

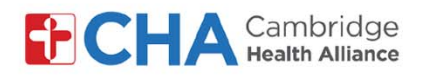

4 Responda todas las preguntas de MyCHArt, por ejemplo, si ha recibido una vacuna en los últimos 14 días:

5 Haga clic en el centro al cual le gustaría acudir para su vacuna y luego haga clic en CONTINUE

6 Después de seleccionar el centro, podrá elegir la fecha y hora de su cita

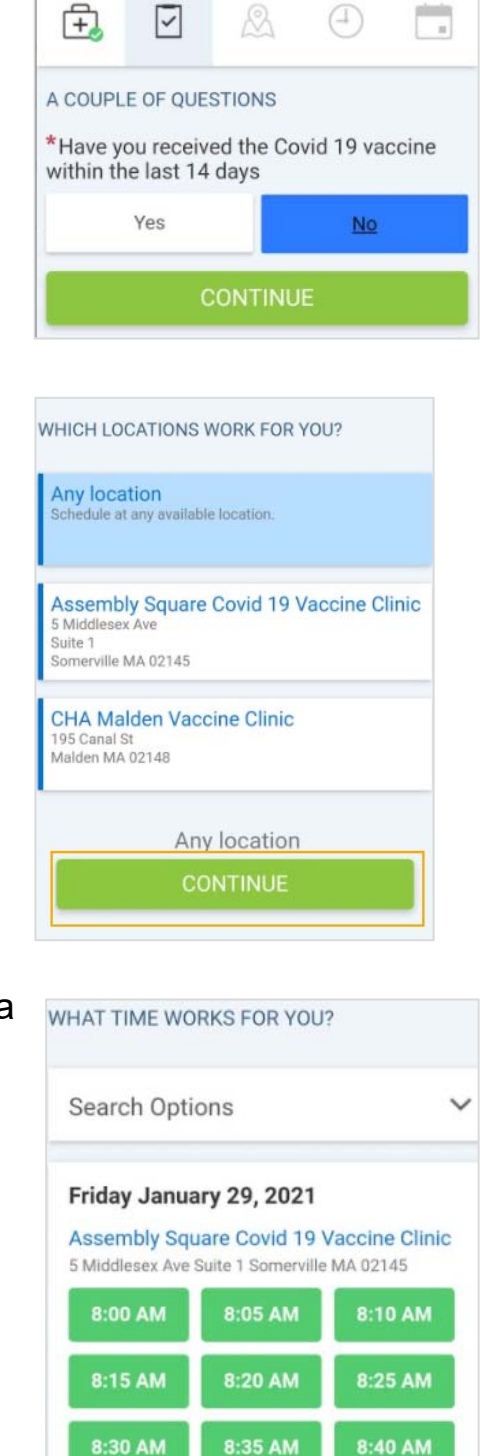

8:50 AM

#### ¿Necesita ayuda?

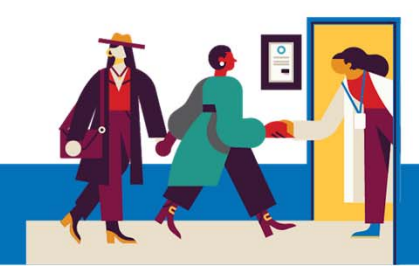

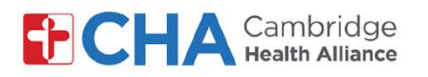

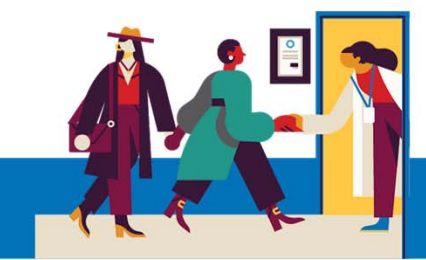

7 Después de seleccionar la fecha y hora de su visita, se le pedirá revisar su información de contacto.

Si necesita hacer algún cambio, haga clic en EDIT

Una vez realizados los cambios y que la información sea correcta, haga clic

**CONTRACTION IS CORRECT** 

8

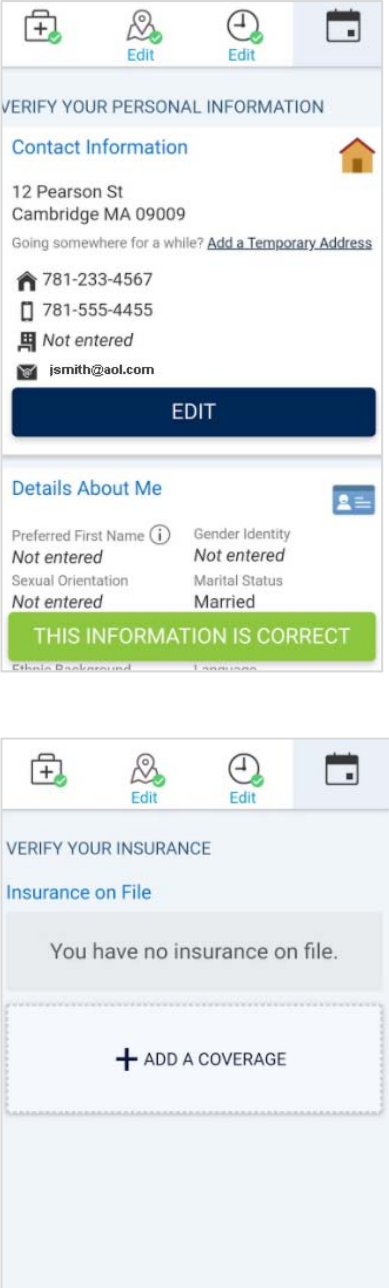

Si la información no es correcta, puede hacer clic en Vupdate coverage Remove coverage Para agregar su cobertura, seleccione

Verifique la información de su seguro.

Una vez que toda la información sea correcta, seleccione THIS INFORMATION IS CORRECT

#### ¿Necesita ayuda?

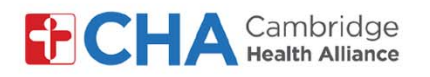

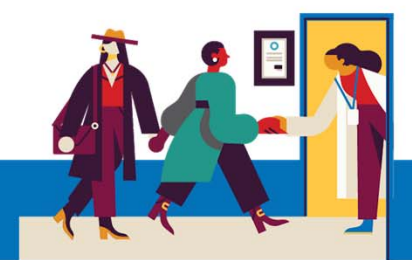

9 Ahora podrá revisar los detalles de su cita. En el motivo de la visita, ingrese que recibirá la primera dosis de la vacuna contra COVID-19:

|               | 5:30 PM (5 minutes)                                                                                             |
|---------------|----------------------------------------------------------------------------------------------------|
| 2             | Assembly Square Covid 19<br>Vaccine Clinic<br>5 Middlesex Ave<br>Suite 1<br>Somerville MA 02145<br>617-591-6900 |
| What<br>ant a | is the most important thing you<br>ddressed during this visit?                                                  |

Una vez que haya ingresado el motivo de su visita, haga clic en para programar la cita

**10** Por último, verá que la cita ha sido programada

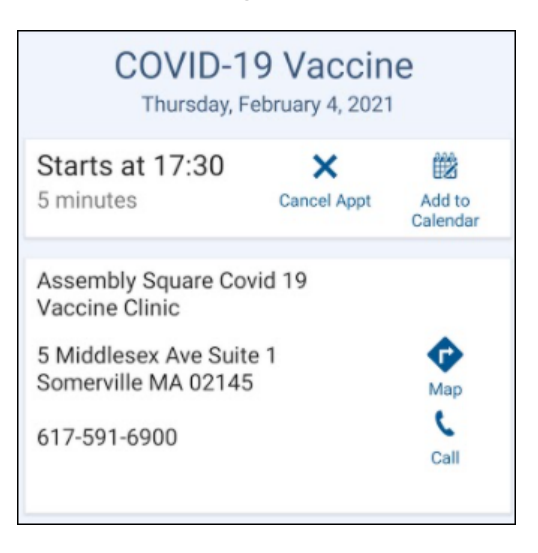

#### ¿Necesita ayuda?